### 臺北市立松山高級工農職業學校

### 110 學年度【學習歷程檔案—多元表現】注意事項

108 新課綱學習歷程檔案,為學生高三升學申請學校時大學端參採比重頗重之項目,須 由學生自高一開始建置【課程學習成果】及【多元表現】。

其中有關【多元表現】細節及注意事項詳下述,因攸關學生未來升學權益,敬請協助督 導並公告同學周知,感謝您的協助與配合。

| 項目         | 性質                                                                                                    | 認證方式                                                                                                    | 同學自行<br>上傳件數 | 同學自行<br>上傳期限                                                                                                    | 同學自行<br>勾選件數                   | 同學自行<br>勾選期限                                                                                                    | 學校提交<br>至中央資<br>料庫                                     |
|------------|----------------------------------------------------------------------------------------------------|----------------------------------------------------------------------------------------------------|--------------|----------------------------------------------------------------------------------------------------|--------------------------------|----------------------------------------------------------------------------------------------------|--------------------------------------------------------|
| 多表         | <ul> <li>◇檢視基本資料~校<br/>內幹部經歷</li> <li>2. 競幹部經歷</li> <li>2. 競客塞與</li> <li>3. 檢定工學習</li> <li>4. 志彈醫證務習</li> <li>6. 罵喝/一個</li> <li>6. 罵喝/一個</li> <li>7. 作是</li> <li>8. 作出</li> <li>9. 算圖/一個</li> <li>9. 其</li> <li>9. 算範圍廣證</li> <li>9. 其</li> <li>9. 算範圍廣證</li> <li>9. 其</li> <li>9. 其</li> <li>9. 算範圍廣證</li> <li>年時,於範明書、範照/一個</li> <li>二,請同備</li> <li>濟將其轉和</li> <li>2. 影片等</li> <li>2. 微照/一個</li> <li>2. 微視</li> <li>2. 微心</li> <li>4. 法</li> <li>4. 法</li> <li>4.</li></ul> | <ol> <li>同行及不師</li> <li>二月子母:</li> <li>二月子母:</li> <li>二月子:</li> <li>二月子:<th>每學年上傳不服件數。</th><th><ol> <li>1.110 年程</li> <li>2.</li> <li>1.1度載期年30疫學時延僅考</li> <li>學時定 學上止為9日情年程後供。</li> <li>年程 年傳日10月因本度有,參</li> </ol></th><th>每學年<br/>多<br/>勾<br/>選<br/>10<br/>件。</th><th><ol> <li>1.110 年</li> <li>1.11度未</li> <li>1.12度載期年15疫學時延僅考</li> <li>學時定</li> <li>學勾止為10日情年程後供。</li> <li>年程 年選日10月因本度有,參</li> </ol></th><th><ol> <li>由學務。</li> <li>二110 學年</li> <li>末定。</li> </ol></th></li></ol> | 每學年上傳不服件數。   | <ol> <li>1.110 年程</li> <li>2.</li> <li>1.1度載期年30疫學時延僅考</li> <li>學時定 學上止為9日情年程後供。</li> <li>年程 年傳日10月因本度有,參</li> </ol> | 每學年<br>多<br>勾<br>選<br>10<br>件。 | <ol> <li>1.110 年</li> <li>1.11度未</li> <li>1.12度載期年15疫學時延僅考</li> <li>學時定</li> <li>學勾止為10日情年程後供。</li> <li>年程 年選日10月因本度有,參</li> </ol> | <ol> <li>由學務。</li> <li>二110 學年</li> <li>末定。</li> </ol> |
| 課程學<br>習成果 |                                                                                                    |                                                                                                    | 教務處另         | 行通知                                                                                                    |                                |                                                                                                    |                                                        |

多元表現事件開始日期可填寫為學生入學該年7月1日至該學年結束日7月31日,若為區 間活動(如營隊)事件結束填日期可寫至該學年8月29日(開始日期須為7月31日前)。高二高 三皆可補上傳自學生入學該年7月1日起之多元表現,惟勾選算在高二高三的勾選10件內。

因同學僅能最多勾選10件作品至中央資料庫,未避免遺漏太多個人優良紀錄,故可將 同一類型的成果編製於同一份檔案中。例如,有10張競賽成績獎狀,可以將獎狀的掃描檔 編製為一份PDF檔,而非分為10份PDF檔案,並於每個掃描檔中,以文字方塊說明獎狀內 容,詳附件①範例。

另提供多元表現上傳資料格式~學生【多元表現】紀錄表(詳附件②,電子檔:學務處網頁→檔案下載→訓育組)。同學有關【多元表現】之志工服務紀錄、作品成果紀錄、其他活動紀錄等,如:志工服務、參加講座、讀書會、營隊、參訪交流時,可善加利用,請參考附件③範例。

同學如需上傳在校歷年擔任班級幹部與參與社團資料(含服務時數),詳附件④範例, 請至學務處申請列印。

## 110 學年度第1 學期【服務學習】注意事項

申請方式:填寫紙本服務學習時數申請表及台北市高職校務行政系統線上申請審核併行。
 台北市高職校務行政系統線上申請操作流程:詳【校務行政系統學務】學生操作流程第6-7頁。
 電子檔及網頁置放位置:

- ●台北市高職校務行政系統:學校網頁首頁右邊連結區。
- ●【校務行政系統\_學務】學生操作流程:學校網頁首頁右邊台北市高職校務行政系統連結區。
- 服務學習時數申請表:學務處網頁→檔案下載→訓育組(紙本申請表可到學務處拿取)。

4.

| 110-1 學期服務學習施作區間 |                              |                              |                                                          |  |
|------------------|------------------------------|------------------------------|----------------------------------------------------------|--|
| 項目               | 公服施作                         | 校務行政系統申請                     | 學務處審核日期                                                  |  |
| 日期區間             | 110/8/1~111/1/31             | 110/8/1~111/1/31             | 110/ <mark>11/1</mark> ~111/1/31                         |  |
| 備註               | 111/2/1 施作公服<br>即算入 110-2 學期 | 111/2/1 系統申請<br>即算入 110-2 學期 | <ol> <li>1. 詳注意事項</li> <li>2. 111/2/1 之後送審不收件</li> </ol> |  |

注意事項:

- 依教育局 110.8.9 北市教中字第 1103069278 號函文略以:「因應國內新冠肺炎疫情警戒停課期間...109學年度第2學期尚未完成服務學習時數者,其時數可延長採計至110年10月31日...」。
- 2. 同學即日起至 10/31 前要申請 109-2 學期服務學習時數:
- (1)系統學期為110-1學期,請同學不用理會,學務處會將10/31前此區間已審核通過之服務 時數統計至109-2學期。
- (2)紙本申請表學年期欄位務必填寫為109學年度第2學期,以利判別。
- (3) 請注意~109-2 成績單則無法呈現成績單印製後至 10/31 間之服務時數。
- 3. 同學要申請 110-1 學期服務學習時數:

可於 8/1 開始施作、系統申請及繳交紙本申請表到學務處櫃台,但基於系統作業,學務處於 11/1 之後才會開始進行 110-1 學期服務學習時數審核登錄。

- 4. 當學期服務學習時數需於當學期施作完成,並於校務行政系統申請審核通過,不能計入下一學期。
- 5. 校務行政系統服務學習新增列印「服務學習時數證明書」功能(詳附件⑤),此項證明書只 能由學生個人列印,學務處後臺無此權限及功能列印。
  - 列印在校期間「服務學習時數證明書」:台北市高職校務行政系統→線上申請→服務學習→【學年】、【學期】欄位皆輸入0→查詢→列印證明單。
  - 列印後需持「服務學習時數證明書」到學務處申請蓋用學務處戳章,始有效力。
- 6. 申請服務學習常見錯誤態樣:
  - (1)系統查無資料:系統申請、儲存後未按送出,以致查無資料。
  - (2)服務時數單日超過上限:服務時數每日上限平日4小時、假日8小時。如係累積時數,請 於紙本申請表「服務日期」欄詳填個別服務日期或起訖日期。
  - (3)系統申請校外服務學習未加註服務單位:

因系統申請校外服務學習無輸入服務單位欄位,故於系統「說明」欄輸入「服務事項」 時,需將「校外服務單位」輸入,例:臺北市立圖書館永春分館協助環境打掃。以利列 印證明書時能明列校外服務單位(臺北市立圖書館永春分館),否則將只會列出服務事 項(協助環境打掃)。(案例詳附件5項次1)

學務處 敬啟

#### 110.8.18

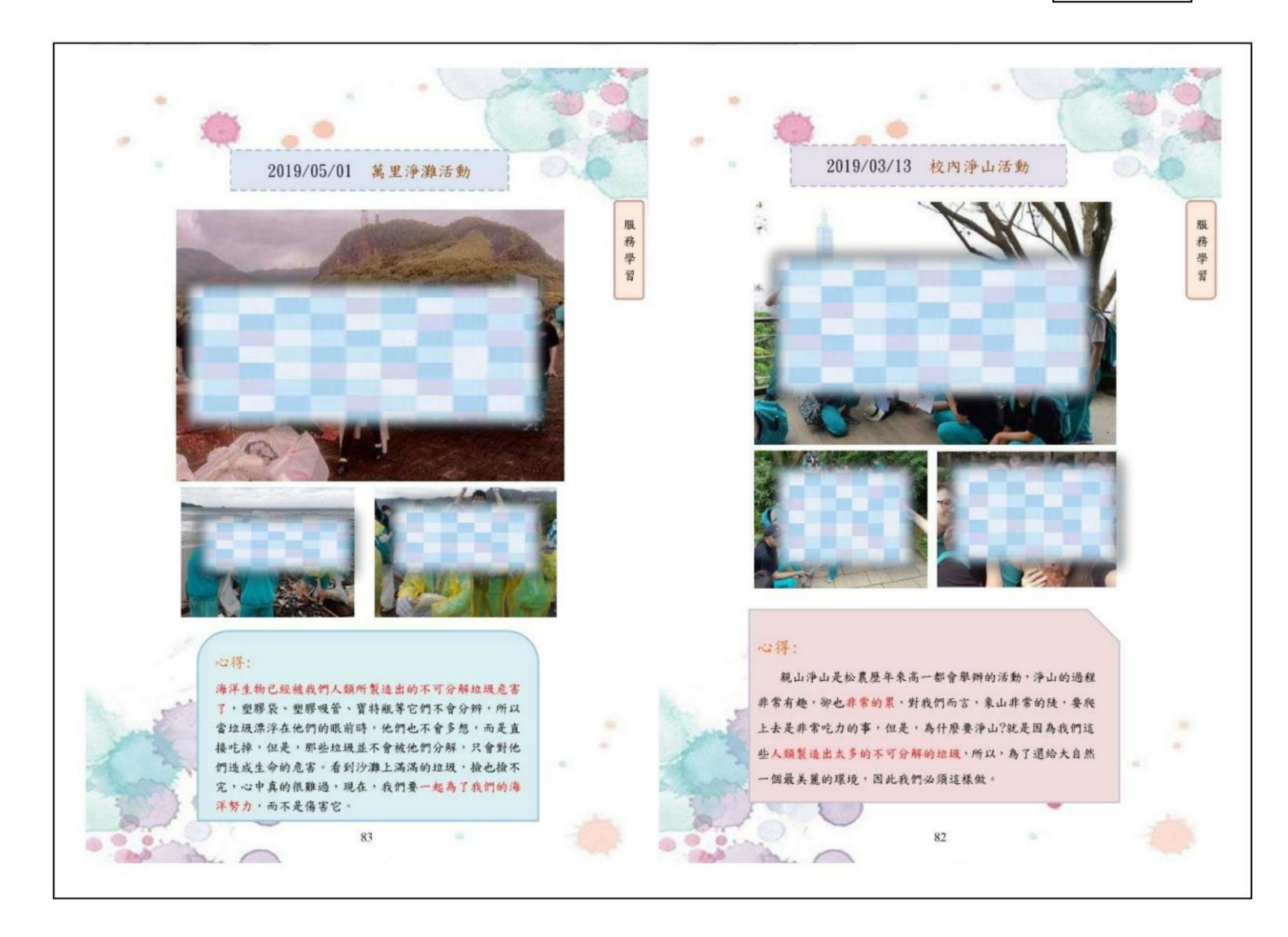

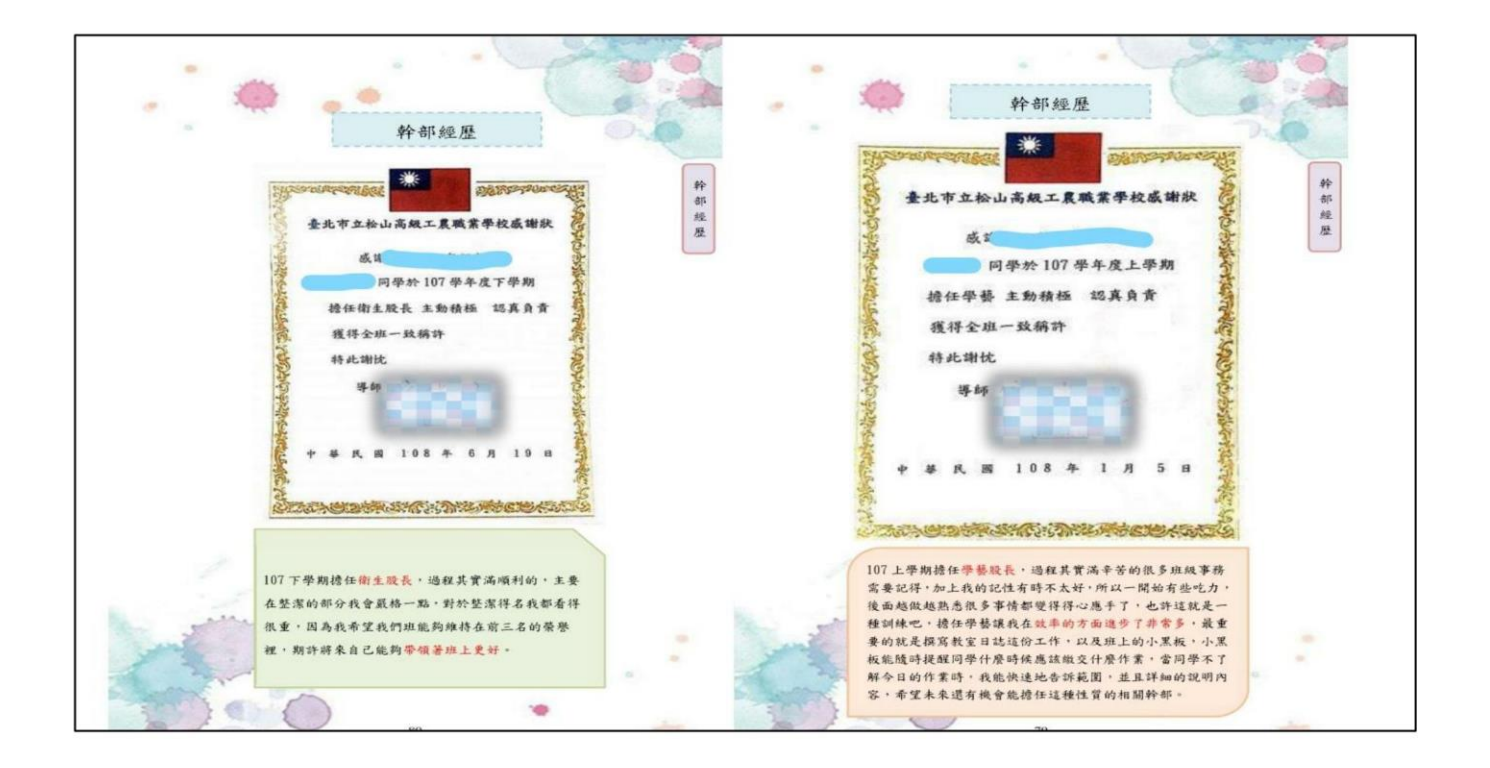

## 臺北市立松山高級工農職業學校 學生【多元表現】紀錄表

| 班級         |                                                            | 學號                                         |            | 姓名         |                                         |
|------------|------------------------------------------------------------|--------------------------------------------|------------|------------|-----------------------------------------|
| 活動名稱       |                                                            |                                            |            |            |                                         |
| 活動時間       |                                                            |                                            | 活動地點       |            |                                         |
| 多元表現<br>性質 | <ul> <li>□ 幹部經歷</li> <li>□ 彈性學習</li> <li>□ 其他活動</li> </ul> | <ul> <li>□ 競賽参:</li> <li>□ 團體活:</li> </ul> | 與 □ 檢動 □ 職 | 定證照<br>場學習 | <ul><li>□ 志工服務</li><li>□ 作品成果</li></ul> |

| 活動紀錄與說明(佐證資料)       |
|---------------------|
|                     |
|                     |
|                     |
| 插入或黏貼照片、佐證資料        |
| 例:黏貼服務學習時數「學生存查聯」佐證 |
|                     |
|                     |
|                     |
| 文字說明                |

|    | 提示:過程中曾遇到什麼困難?如何克服?未來面對相同問題時,你將如何應用這次的經驗與收穫?還可以 |
|----|-------------------------------------------------|
|    | 提升自己哪些能力?                                       |
| 反思 |                                                 |
| 興  |                                                 |
| 期待 |                                                 |
|    |                                                 |
|    |                                                 |

| 導師 | 學 務 |  |
|----|-----|--|
| 核  |     |  |
| 早  | 章   |  |

※本表僅供參考,表格與內容可依個人需求設計調整或增減。
※為免照片或佐證資料遺失,於取得時,請隨時製作並上傳至學習歷程檔案之【多元表現】。

## 臺北市立松山高級工農職業學校 學生【多元表現】紀錄表

| 班級         | 察高1.3                                                      | 學號 し。                                     |                | 姓名         |                                         |
|------------|------------------------------------------------------------|-------------------------------------------|----------------|------------|-----------------------------------------|
| 活動名稱       | 華山基金會                                                      | 自募發票活到                                    | 的              |            |                                         |
| 活動時間       | 10/23                                                      |                                           | 活動地點           | 信義區        |                                         |
| 多元表現<br>性質 | <ul> <li>□ 幹部經歷</li> <li>□ 彈性學習</li> <li>□ 其他活動</li> </ul> | <ul> <li>□ 競賽參</li> <li>✓ 團體活:</li> </ul> | 與 □ 檢<br>動 □ 職 | 定證照<br>場學習 | <ul><li>✓ 志工服務</li><li>□ 作品成果</li></ul> |

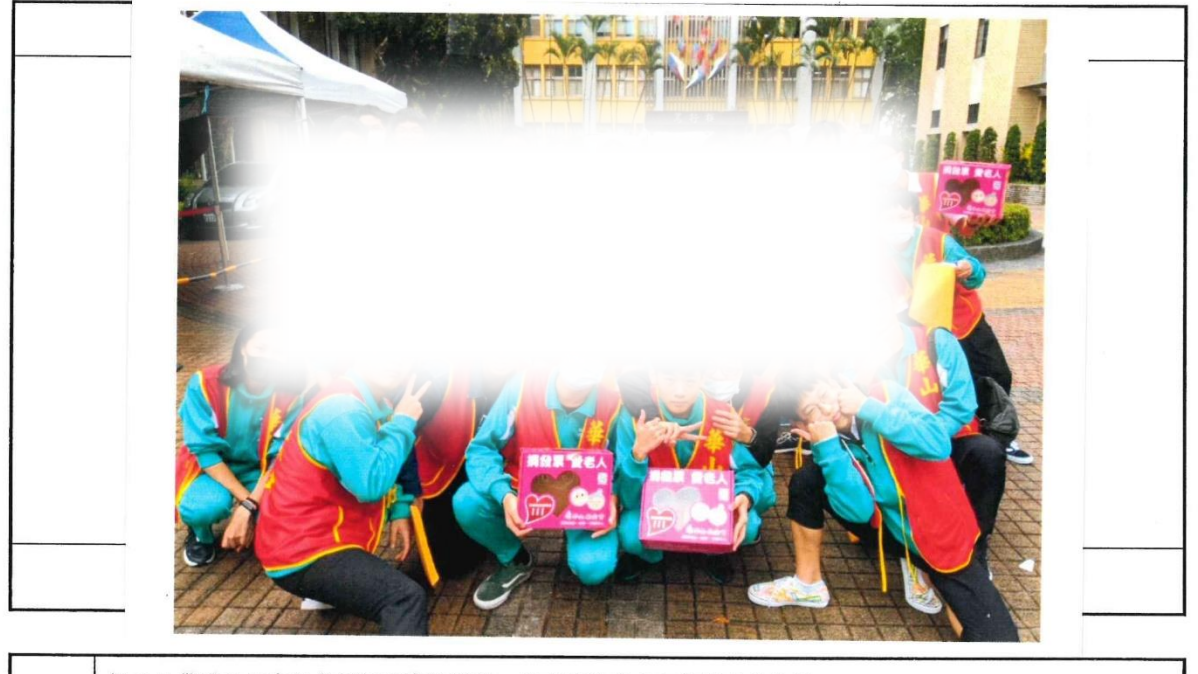

| 活記錄 與得 | 提示:學習過程中印象深刻的事?獲得心得與體驗?有何啟發與成長?<br>印象深刻 印事情:問了很多人有沒有發票但是他卻用一種不局的眼神.看了你一眼,就<br>後頭也不回的走掉,那些人的那種眼神我到現在還無法忘掉。<br>我下次遇到這種篡發雲活動,一定會拿出發票來指因為體驗到了你們的辛苦? | L |
|--------|----------------------------------------------------------------------------------------------------|---|
| 心行     | 我下次遇到這種暴發票活動,一正曾等出發果來見回回體強到了10月的一切與困難之處                                                                                                    |   |

|    | 提示:過程中曾遇到什麼困難?如何克服?未來面對相同問題時,你將如何應用這次的經驗與收穫?還可以                        |
|----|------------------------------------------------------------------------|
| 反思 | 提升自己哪些能力?                                                              |
| 與  | 困難就是如果你不主動,根本沒有人會理你。一開始我們都不敢開口就只能站在原也。後來想說這樣也不是辦法,所以要主動開口,有問有機會。有戶所行動, |
| 期待 | 未來遇到很多事情你不能站在原也不動,要主動才會有機會找上門,大方有戶有45.45                               |

| 核 章 核 章 | 導師核章 | 導師黃 | 學務處核童 | 业 · · · · · · · · · · · · · · · · · · · |
|---------|------|-----|-------|-----------------------------------------|
|---------|------|-----|-------|-----------------------------------------|

※本表僅供參考,表格與內容可依個人需求設計調整或增減。
※為免照片或佐證資料遺失,於取得時,請隨時製作並上傳至學習歷程檔案之【多元表現】。

| 附 | 件 | 4 |
|---|---|---|
|---|---|---|

證明書

|                      |          |   | 茲                  | 證明本校 | 學生 李       | 學號 8   | ]     |   |  |  |  |  |  |
|----------------------|----------|---|--------------------|------|------------|--------|-------|---|--|--|--|--|--|
| 在校歷年擔任班級幹部與參與社團資料如下: |          |   |                    |      |            |        |       |   |  |  |  |  |  |
| 攀號                   | 8        |   | 姓名                 | 李    | 性別 男 身分證號。 | § A17  | 生日 92 |   |  |  |  |  |  |
| 班級幹                  | 황        |   |                    |      |            |        |       |   |  |  |  |  |  |
| 學期                   | 班        | 級 | 座號                 | 擔    | 任班級幹部      | 服務學習時數 | 備     | 註 |  |  |  |  |  |
| 108/1                |          |   | 11                 | 副班長  |            | 12     |       |   |  |  |  |  |  |
| 108/2                |          |   | 11                 | 班長   |            | 20     |       |   |  |  |  |  |  |
| 109/1                |          |   | ] 11 貧習工(農)場貧習日誌記錄 |      |            | 8      |       |   |  |  |  |  |  |
|                      |          |   |                    |      |            |        |       |   |  |  |  |  |  |
|                      |          |   |                    |      |            |        |       |   |  |  |  |  |  |
| 参加社                  | <b>1</b> |   |                    |      |            |        |       |   |  |  |  |  |  |
| 學期                   | 斑        | 級 | 座號                 | 社團類別 | 社團名稱       | 擔任職務   | 備     | 註 |  |  |  |  |  |
| 108/1                |          |   | 11                 | 體育性  | 棒球社        |        |       |   |  |  |  |  |  |
| 108/2                |          |   | 11                 | 學藝性  | 英語影片欣賞社    |        |       |   |  |  |  |  |  |
| 109/1                |          |   | 11                 | 體育性  | 棒球社        |        |       |   |  |  |  |  |  |
|                      |          |   |                    | 2    |            |        |       |   |  |  |  |  |  |
|                      |          |   |                    |      |            |        |       |   |  |  |  |  |  |
| 以下空                  | 台        |   |                    |      |            |        |       |   |  |  |  |  |  |

以上資料經查屬實,特此證明。 臺北市立松山高級工農職業學校 學務處

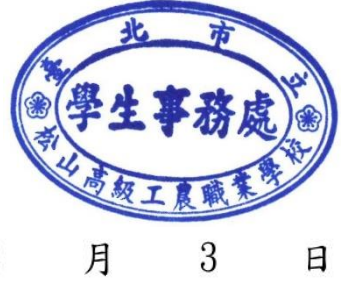

中華民國 110 年 2 月 3

附件⑤

# 服務學習時數證明書

茲證明本校學生

,學號 80

,於 在校期間

參與公共服務學習時數認證資料如下:

服務總時數 61 小時;證明文件 共 1 頁

| 項次 | 學年期   | 申請日期       | 地點 | 服務事項                                                  | 認證單位 | 時數                                 |                       |
|----|-------|------------|----|-------------------------------------------------------|------|------------------------------------|-----------------------|
| 1  | 108.1 | 2019-12-29 | 校外 | 公務機關服務                                                |      | 4                                  |                       |
| 2  | 108.1 | 2019-12-31 | 校內 | 學校家長日服務                                               | 學務處  | 1 因 翁                              | 統由請校                  |
| 3  | 108.1 | 2020-01-01 | 校內 | 高一音樂歌唱比賽,行政統籌                                         | 學務處  | 小师                                 | 及務學習無                 |
| 4  | 108.2 | 2020-04-23 | 校外 | 新北市政府警察局新莊分局:9-12择地、拖地。13-16民眾服務區整理、倒茶水               |      | ─ 法輸<br>務單                         | j入「校外服」               |
| 5  | 108.2 | 2020-04-28 | 校外 | 新北市立圖書館/圖書資料上架                                        |      | 系統                                 | 「說明」欄                 |
| 6  | 108.2 | 2020-05-02 | 校外 | 台北市立圖書館永春分館公共服務                                       |      | ─ 輸入<br>□ 項」                       | 、 服務事<br>時, 需加註       |
| 7  | 108.2 | 2020-06-08 | 校外 | 台北市立圖書館永春分館公共服務                                       |      | - 「杉                               | <b>吃外服務單</b>          |
| 8  | 108.2 | 2020-06-18 | 校內 | 完成109年5月23日線上學習居家模擬演練。                                | 教務處  | — <sup>1</sup> 11」<br>2. 若未        | 。<br>輸入,將只            |
| 9  | 108.2 | 2020-07-03 | 校內 | 擔任108學年度第二學期音樂小老師<br>協助安排計分、打掃、演出規劃事務                 | 教務處  | <ul> <li>會明</li> <li>項,</li> </ul> | <b>月列服務事</b><br>看不出你在 |
| 10 | 109.1 | 2020-09-28 | 校外 | 109/8/22 陽明山無障礙環境規劃,網站建置志工<br>財團法人桃園市私立脊髓損傷潛能發展中心     |      |                                    | ·機關公服。                |
| 11 | 109.1 | 2020-09-28 | 校外 | 109/08/29 陽明山無障礙環境規劃,網站建置志工<br>財團法人桃園市私立脊髓損傷潛能發展中心    |      | 6                                  |                       |
| 12 | 109.1 | 2020-09-28 | 校外 | 109/09/05 陽明山無障礙環境規劃,實地攝影拍照<br>財團法人桃園市私立脊髓損傷潛能發展中心    |      | 6                                  |                       |
| 13 | 109.1 | 2020-09-28 | 校外 | 109/09/12 陽明山無障礙環境規劃,影片剪輯、網站更新<br>財團法人桃園市私立脊髓損傷潛能發展中心 |      | 6                                  |                       |
|    |       |            |    |                                                       | *    |                                    |                       |
|    |       |            |    |                                                       |      |                                    |                       |

以上資料經查屬實,特此證明。

臺北市立松山高級工農職業學校

學務處

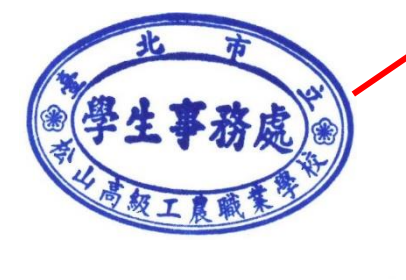

需到學務處申 請蓋用學務處 戳章,始有效 力。

中華民國 109 年 11 月 10

日